Download resources from link given below.

https://drive.google.com/open?id=1lo8vo\_S57kHNIXLn7RDYAO3-1gsR2a4i

itvoyagers in itvoyagers in itvoyagers in itvoyagers.in itvoyagers.in itvoyagers.in

Layer > Add Delimited Text Layer...

| It It     It     It <th></th> <th>🕺 QGIS 2.0.1-Dufour</th> <th></th> <th></th> <th>- a ×</th> <th></th>                                                                                                    |            | 🕺 QGIS 2.0.1-Dufour     |                              |              | - a ×                                                                 |                                       |
|----------------------------------------------------------------------------------------------------|------------|-------------------------|------------------------------|--------------|-----------------------------------------------------------------------|---------------------------------------|
| Two yagers.in     Two yagers.in     Two                                                                                                    |            | Project Edit View Layer | New                          | •            | essing Help                                                           | 1                                     |
| the set of the set of the                                                                                                    | îtwe       |                         | Embed Layers and Groups      | Ctrl+Shift+V | Ĩ₽₽₽₽₽₽₽₽                                                             | tyoyagers in                          |
| Add static layers Cu-shift did displayers Cu-shift did displayers Cu-shift did did did displayers Cu-shift d                                                                                                    | 12.00      | // / ₿ *** •            | Add Raster Layer             | Ctrl+Shift+R |                                                                       | lese kelen suu                        |
| <pre></pre>                                                                                                    |            |                         | 🖏 Add PostGIS Layers         | Ctrl+Shift+D |                                                                       |                                       |
| Wers     Wers                                                                                                    |            | <u> </u>                | 🎤 Add SpatiaLite Layer       | Ctrl+Shift+L |                                                                       |                                       |
| Work State Later Later                                                                                                    |            | g po Layers             | 隢 Add MSSQL Spatial Layer    | Ctrl+Shift+M |                                                                       |                                       |
| <pre></pre>                                                                                                    |            | Vo                      | 🖳 Add Oracle Spatial Layer   | Ctrl+Shift+O |                                                                       |                                       |
| <pre></pre>                                                                                                    |            |                         | 🔩 Add Oracle GeoRaster Layer |              |                                                                       |                                       |
| <pre>     two yagers.in     two yagers.in     tw</pre>                                                                                                    |            | 6                       | 🐔 Add SQL Anywhere Layer     |              |                                                                       |                                       |
| <pre>itv: @ dw/ds/star<br/>&gt; dd/dw/ds/tart.are<br/>&gt; dd/dw/ds/tart.are<br/>&gt; dd/dw/ds/tart.are<br/>&gt; dd/dw/ds/tart.are<br/>&gt; dd/dw/ds/tart.are<br/>&gt; dd/dw/ds/tart.are<br/>&gt; dd/ds/tart.are<br/>&gt; dd/ds</pre> |            | <b>1</b>                | Add WMS/WMTS Layer           | Ctrl+Shift+W |                                                                       |                                       |
| <pre> twoyagers.in twoyagers.in</pre>                                                                                                    |            | Pa                      | 🚑 Add WCS Layer              |              |                                                                       |                                       |
| 2. Add Delinited Text Layer.         0. Open Atthole Table         0. Open Atthole Table         0. Open Kes         0. Store Ease         0. Open Kes         0. Open Kes         0. Store State         0. Open Kes         0. Store State         0. Open Kes         0. Store State         0. Store State         0. Open Kes         0. Store State         0. Store State         0. Store State         0. Store State         0. Store State         0. Store State         0. Store State         0. Store State         0. Store State         0. Store State         0. Store State <td></td> <td>MD</td> <td>🕼 Add WFS Layer</td> <td></td> <td></td> <td></td>                                                                                                    |            | MD                      | 🕼 Add WFS Layer              |              |                                                                       |                                       |
| Constants<br>Sove Save Save Save Save Save Save Save Sa                                                                                                    | îtwr       |                         | Po Add Delimited Text Layer  |              |                                                                       | tyoyagers in                          |
| Paste style Open Attribute Table Togole Editor Sorte State Sorte State Sorte State Sorte State Content Edition Sorte State Content Edition Sorte State Content Edition Sorte State Sorte State Sorte                                                                                                    | 1.0.000    |                         | Copy style                   |              |                                                                       | recyage sin                           |
| Image: Construct Data   Image: Construct Data   Image: Construct Da                                                                                                    |            |                         | Paste style                  |              |                                                                       |                                       |
| Coveries and solutions to be a solution of the solution of the                                                                                                    |            | 4                       | Coop Attributo Table         |              |                                                                       |                                       |
| Tope test:     Sove Layer (a)     Sove Layer (b)     Sove Layer (c)     Sove Layer (c)     Sove Layer (c)     Sove Layer (c)     Sove Layer (c)     Sove Layer (c)     Ctrl+Shft+t     Sove Selecton as Vector File     Remove Layer (c)     Ctrl+Shft+t     Sove Selecton as Vector File     Remove Layer (c)     Ctrl+Shft+t     Sove Selecton as Vector File     Remove Layer (c)     Sove Layer (c)     Sove Layer (c)     Ctrl+Shft+t     Sove Selecton as Vector File     Remove Layer (c)     Sove Layer (c)     Sove Layer (c)     Ctrl+Shft+t     Sove Selecton as Vector File     Remove Layer (c)     Sove Layer (c)     Sove La                                                                                                    |            |                         | // Toggle Editing            |              |                                                                       |                                       |
| CorrentEdia     Save As     Save Selection as Vector File     Save Selection as Vector File     Save Select                                                                                                    |            |                         | Save Laver Edite             |              |                                                                       |                                       |
| Image: Solution calls       Image: Solution calls         Solution calls       Solution calls         Solution calls       Solution calls         Image: Solution calls       Solution calls         Image: Solution calls       Soluti                                                                                                    |            |                         | // Orrent Edite              | E.           |                                                                       |                                       |
| Save A2<br>Save A2<br>Remove Layer (s) Ctrl +D<br>Duplicate Layer (s) Ctrl +Shrft+C<br>Set Project CRS from Layer<br>Properties<br>Labeling<br>Mid Ad to Overview<br>Shortest path<br>Shortest path                                                                                                    |            | ()<br>()                | my current curs              |              |                                                                       |                                       |
| Sold Sector Layre (s)<br>Sector Sector Layre (s)<br>Sector Scalar (s)<br>Ctrl+Shft+C<br>Sector Scalar (s)<br>Ctrl+Shft+C<br>Sector Scalar (s)<br>Sector Scalar (s)<br>Sector Scalar (                                                                                                    |            | 20                      | Save As                      |              |                                                                       |                                       |
| Address () Circle     Circle     Cir                                                                                                    |            | 7                       | Bomovio Lawor (a)            | CHIAD        |                                                                       |                                       |
| Decoded by (c)       Chi+Shft+C         Set CRS of Layer(s)       Chi+Shft+C         Properties       Query         Labeling       Shortest.path         Shortest.path       Shortest.path         Shortest.path                                                                                                    | The second | V°-                     | Duplicate Laver(c)           | Curto        |                                                                       | · · · · · · · · · · · · · · · · · · · |
| Set Hole (CRS from Layer<br>Properties<br>Query<br>Labeling<br>So Add to Overview<br>Shortest path<br>So Type here:<br>Hide Al Layers<br>Ctrl+Shft+U<br>So Type here:<br>Ctrl+Shft+U<br>So Type here:<br>Ctrl+Shft+U<br>So Coordinate:<br>-1.796,0.950<br>Scale<br>1:1506.162<br>Scale<br>1:1506.162<br>Scale<br>1:1506.1                                                                                                    | ITVO       |                         | Set CPS of Laver(s)          | Ctrlashiftac |                                                                       | tvovagers in                          |
| Properties     Query     Query     Query     Solutions and a few of the second second sec                                                                                                    | 1.00.00.00 | LE <u>00</u>            | Set Project CRS from Laver   | Gurranitere  |                                                                       | and he Benault                        |
| Query       Labeling         Shortest path       Shortest path         Shortest path       Shortest path         Shortest path                                                                                                    |            |                         | Properties                   |              |                                                                       |                                       |
| →       →       →       →       →       →       →       →       →       →       →       →       →       →       →       →       →       →       →       →       →       →       →       →       →       →       →       →       →       →       →       →       →       →       →       →       →       →       →       →       →       →       →       →       →       →       →       →       →       →       →       →       →       →       →       →       →       →       →       →       →       →       →       →       →       →       →       →       →       →       →       →       →       →       →       →       →       →       →       →       →       →       →       →       →       →       →       →       →       →       →       →       →       →       →       →       →       →       →       →       →       →       →       →       →       →       →       →       →       →       →       →       →       →       →       →       →       →       →                                                                                                          |            |                         | Query                        |              |                                                                       |                                       |
| %       Add to Overview         %       Add to Overview         %       Shortest path         %       Shortest path         %       Shortest path         %       Remove All from Overview         %       Shortest path         %       Shortest path         %       %         %       %         %       %         %       %         %       %         %       %                                                                                                    |            |                         | Mai Labeling                 |              |                                                                       |                                       |
| with add All to Overview       with add All to Overview         with add All to Overview       with add All to Overview         with add All to Overview                                                                                                    |            | Ô.                      | Add to Overview              |              |                                                                       |                                       |
| • One device:         • One device:         • O                                                                                                    |            | Shortest nath           | Add All to Overview          |              |                                                                       |                                       |
| Image: Show Al Layers     Ctrl+Shft+U       Image: Ctrl+Shft+U     Image: Ctrl+Shft+U       Image: Ctrl+Shft+U     Image: Ctrl+Shft+U                                                                                                    |            | •                       | Remove All from Overview     |              | Scale 1,156,167, 1,766,050, 5724 1,156,157, 1 9 7 Dender EPS04376 0 4 | a                                     |
| 🗮 🔿 Type here 😄 Hide All Layers Cott-Shift-HI 🛱 🔜 🙇 🌑 💆 🥰 🤪 🗭 📴 🐖 🙆 🥵 🥵 🛱                                                                                                    |            |                         | Show All Lavers              | Ctrl+Shift+U |                                                                       | 4                                     |
|                                                                                                    |            | O Type here             | Hide All Layers              | Ctrl+Shift+H | it 👝 🕗 🕐 💈 🚅 🕝 📴 🔤 🔽 🚱 😥 🕺 🖧 ^ 🛎 🥵 🖓 25-02-2019 💀                     | 4                                     |

Browse "signif.txt" file and check on "Tab" and "Use spatial index" checkboxes and check "X field" and "Y field" are "LONGITUDE" and "LATITUDE" respectively.

|            | 缓 Create a Layer from a Delimited Text File ? X   |          |                                               |                                                                     |               |            |                                      |        |             |                                |                 |            |                           |                           |                            |
|------------|---------------------------------------------------|----------|-----------------------------------------------|---------------------------------------------------------------------|---------------|------------|--------------------------------------|--------|-------------|--------------------------------|-----------------|------------|---------------------------|---------------------------|----------------------------|
| itw        | File Name E:/Sarvasva/QGIS/3/34/signif.txt Browse |          |                                               |                                                                     |               |            |                                      |        |             |                                |                 |            | wovagers in itvovagers in |                           |                            |
| 1.0.00     | Layer name signif Encoding UTF-8                  |          |                                               |                                                                     |               |            |                                      |        |             |                                |                 |            | -                         | regagers.in nerogagers.in |                            |
|            | File format                                       |          |                                               | C CSV (comma separated values) . C Custom delimiters                |               |            |                                      |        | CR          | C Regular expression delimiter |                 |            |                           |                           |                            |
|            |                                                   |          |                                               | Comm<br>Other del                                                   | ia<br>imiters |            | āb                                   |        | Cuote -     | ace                            | Colon<br>Escape | □ Sem      | icolon                    |                           |                            |
|            | Rec                                               | ord opt  | tions                                         | Number of                                                           | fheader       | lines to d | iscard                               | 0 -    | Fire        | st record ha                   | as field names  |            |                           |                           |                            |
|            | Field                                             | d optior | ns                                            | Trim fie                                                            | elds 🗆        | Discard    | empty                                | fields | <br>Decimal | separator                      | is comma        |            |                           |                           |                            |
| ita na     | Geometry definition                               |          | Point coordinates     C Well known text (WKT) |                                                                     |               | C No       | O No geometry (attribute only table) |        |             | vousgore in theousgore it      |                 |            |                           |                           |                            |
| ITAd       |                                                   |          |                                               | X field LC                                                          | ONGITU        | DE         |                                      |        | Y field     | LATITUDE                       |                 | - DM       | S coordin                 | ates                      | voyagers.m itvoyagers.m    |
|            | Layer settings                                    |          |                                               | ✓ Use spatial index         □ Use subset index         □ Watch file |               |            |                                      |        | □ w         | Vatch file                     |                 |            |                           |                           |                            |
|            |                                                   | I_D      | FLAG                                          |                                                                     | YEAR          | MONTH      | DAY                                  | HOUR   | MINUTE      | SECOND                         | FOCAL_DEPTH     | EQ_PRIMARY | EQ_MA                     | \G_▲                      |                            |
|            | 1                                                 | 1        |                                               |                                                                     | -2150         |            |                                      |        |             |                                |                 | 7.3        |                           |                           |                            |
|            | 2                                                 | 3        |                                               |                                                                     | -2000         |            |                                      |        |             |                                | 18              | 7.1        |                           |                           |                            |
|            | 3                                                 | 2        | Tsu                                           |                                                                     | -2000         |            |                                      |        |             |                                |                 |            |                           |                           |                            |
| itvd       | 4                                                 | 5877     | Tsu                                           |                                                                     | -1610         |            |                                      |        |             |                                |                 |            |                           |                           | tvovagers in itvovagers in |
| 1.00.00.00 | 5                                                 | 8        |                                               |                                                                     | -1566         |            |                                      |        |             |                                |                 |            |                           | -1                        | rejegers                   |
|            | 1                                                 |          |                                               |                                                                     | 4 450         |            |                                      |        |             |                                |                 |            | •                         | النے ا                    |                            |
|            |                                                   |          |                                               |                                                                     |               |            |                                      |        |             |                                |                 |            | -                         | _                         |                            |
|            |                                                   |          |                                               |                                                                     |               |            |                                      |        |             |                                | ок              | Cancel     | Help                      |                           |                            |
| l          |                                                   |          |                                               |                                                                     |               |            |                                      |        |             |                                |                 |            |                           |                           |                            |

#### ITVoyagers (itvoyagers.in) itvoyagers.in itvoyagers.in itvoyagers.in itvoyagers.in itvoyagers.in

| 🔏 Coordinate Reference System Selector ? X                                                                                                    |                                                                                                    |
|----------------------------------------------------------------------------------------------------|----------------------------------------------------------------------------------------------------|
| Define this layer's coordinate reference system:<br>This layer appears to have no projection specification. By default, this layer will now have its projection set to that of<br>the project, but you may override this by selecting a different projection below.                                                                                                    |                                                                                                    |
| Filter Recently used coordinate reference systems                                                                                                    | gers.initvoyagers.initvoyagers.in                                                                                                    |
| Coordinate Reference System         Authority ID           * Generated CRS (+proj=lcc +lat_1=40.666666666666666666666666666666666666                                                                                                    |                                                                                                    |
| Coordinate reference systems of the world Hide deprecated CRSs<br>ate Reference System Authority ID Authority ID | gers.in itvoyagers.in itvoyagers.in                                                                                                    |
| WGS 72         EPSG:4322           WGS 728E         EPSG:4324           WGS 84         EPSG:4326           Selected CRS:         WGS 84                                                                                                    |                                                                                                    |
| +proj=longlat +datum=WGS84 +no_defs                                                                                                    | gers. In itvoyagers. In itvoyagers. In                                                                                                    |
| OK Cancel Help                                                                                                    |                                                                                                    |
| QGI52.0.1-Dufour<br>Toject Edit View Layer Settings Plugins Vector Raster Database Processing Help             D          D          D                                                                                                    | - • ×<br>• • • • • • • • • • • • • • • • • • •                                                                                                     |
| Layers 8 ×                                                                                                    |                                                                                                    |
|                                                                                                    | tvoyagers.in                                                                                                    |
|                                                                                                    |                                                                                                    |
|                                                                                                    | tvoyagers.in                                                                                                    |
| y Shortest path Layers Browser                                                                                                    | Scale Concentration States and A                                                                                                    |
|                                                                                                    | Coordinate Reference System Selector  Cost Define this layer's coordinate reference system: This byer specials is have no projection specification. By defaut, this byer will now have its projection set to that of the project, but you may override this by selecting a different projection below.  Filter Recently used coordinate reference systems Coordinate Reference System Coordinate Reference System Coordinate Referenc |

# Now add "ne\_10m\_admin\_0\_countries.shp" file for that go to

itvoyagers.in itvoyagers.in itvoyagers.in itvoyagers.in itvoyagers.in Layer > Add Vector Layer...

itvoyagers.in itvoyagers.in itvoyagers.in itvoyagers.in itvoyagers.in

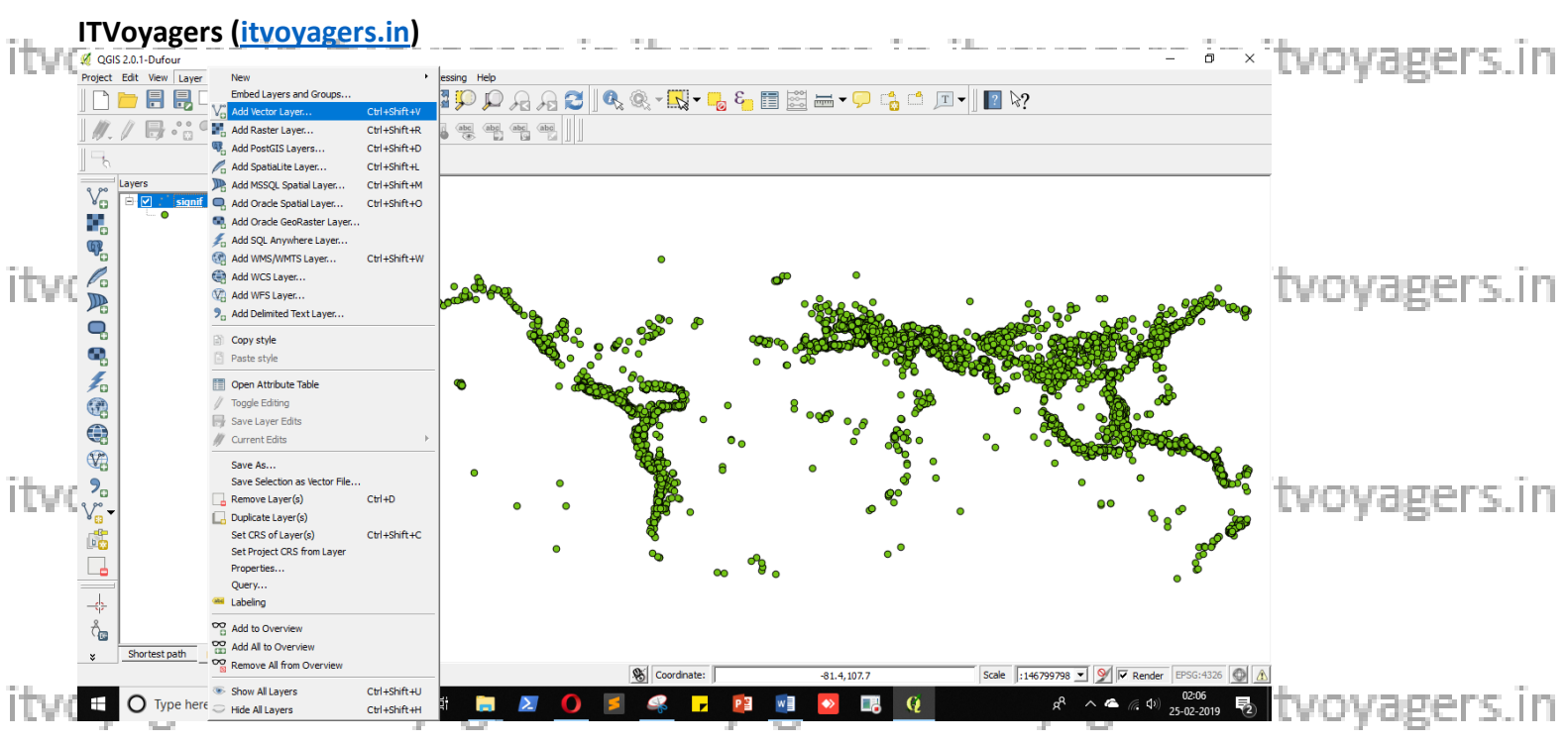

Select that file and click on "Open".

|            | 🕖 Open an OGR Supported                                          | Vector Layer                           |                                                 | ×              |                                       |  |  |  |  |
|------------|------------------------------------------------------------------|----------------------------------------|-------------------------------------------------|----------------|---------------------------------------|--|--|--|--|
|            | $\leftarrow$ $\rightarrow$ $\checkmark$ $\uparrow$ $\square$ « 5 | > ne_10m_admin_0_countries V 0         | Search ne_10m_admin_0_cou 🔎                     |                |                                       |  |  |  |  |
| itvd       | Organize 🔻 New folde                                             | er                                     |                                                 |                | gers in itvovagers in itvovagers in   |  |  |  |  |
| 1.00.00.00 | This PC                                                          | Name                                   | Date modified                                   | Туре           | geraam inte jegeraam inte jegeraam    |  |  |  |  |
|            | 3D Objects                                                       | ne_10m_admin_0_countries.cpg           | 21-05-2018 00:24                                | CPG File       |                                       |  |  |  |  |
|            | Desktop                                                          | ne_10m_admin_0_countries.dbf           | 21-05-2018 00:24                                | DBF File       |                                       |  |  |  |  |
|            | Documents                                                        | 📄 ne_10m_admin_0_countries.prj         | 21-05-2018 00:24                                | Turbo C++      |                                       |  |  |  |  |
|            | Downloads                                                        | O ne_10m_admin_0_countries.README.html | 21-05-2018 00:24                                | Opera Web Docu |                                       |  |  |  |  |
|            | > Dowinoads                                                      | ne_10m_admin_0_countries.shp           | 21-05-2018 00:24                                | SHP File       |                                       |  |  |  |  |
|            | J) Music                                                         | ne_10m_admin_0_countries.shx           | 21-05-2018 00:24                                | SHX File       |                                       |  |  |  |  |
|            | Pictures                                                         | ne_10m_admin_0_countries.VERSION.txt   | 21-05-2018 00:24                                | Text Document  |                                       |  |  |  |  |
|            | Videos                                                           |                                        |                                                 |                |                                       |  |  |  |  |
| ITV6       | 🏪 Local Disk (C:)                                                |                                        |                                                 |                | gers in itvovagers in itvovagers in   |  |  |  |  |
| 1.00.00.00 | New Volume (E:)                                                  |                                        |                                                 |                | Bergenning he Bergenning he Bergennin |  |  |  |  |
|            | HP_TOOLS (F:)                                                    |                                        |                                                 |                |                                       |  |  |  |  |
|            | 💣 Network 🗸 🗸                                                    | <                                      |                                                 | >              |                                       |  |  |  |  |
|            | File na                                                          | ame: ne_10m_admin_0_countries.shp      | <ul> <li>All files (*)</li> <li>Open</li> </ul> | Cancel         |                                       |  |  |  |  |

itvoyagers.in itvoyagers.in itvoyagers.in itvoyagers.in itvoyagers.in

|        | 缓 Add vector layer                                             | ?      | ×   |                                     |
|--------|----------------------------------------------------------------|--------|-----|-------------------------------------|
|        | Source type                                                    |        |     |                                     |
|        | • File C Directory C Database C Protocol                       |        |     |                                     |
| ita na | Encoding System                                                |        | •   | gene in itranspore in itranspore i  |
| TUVO   | Source                                                         |        |     | gers.init.voyagers.init.voyagers.i  |
|        | Dataset /ne_10m_admin_0_countries/ne_10m_admin_0_countries.shp | Browse |     |                                     |
|        | Open Cancel                                                    | He     | lp  |                                     |
| itvo   | yagers.in itvoyagers.in it                                     | ive    | syc | agers.in itvoyagers.in itvoyagers.i |

itvoyagers.in itvoyagers.in itvoyagers.in itvoyagers.in itvoyagers.in itvoyagers.in

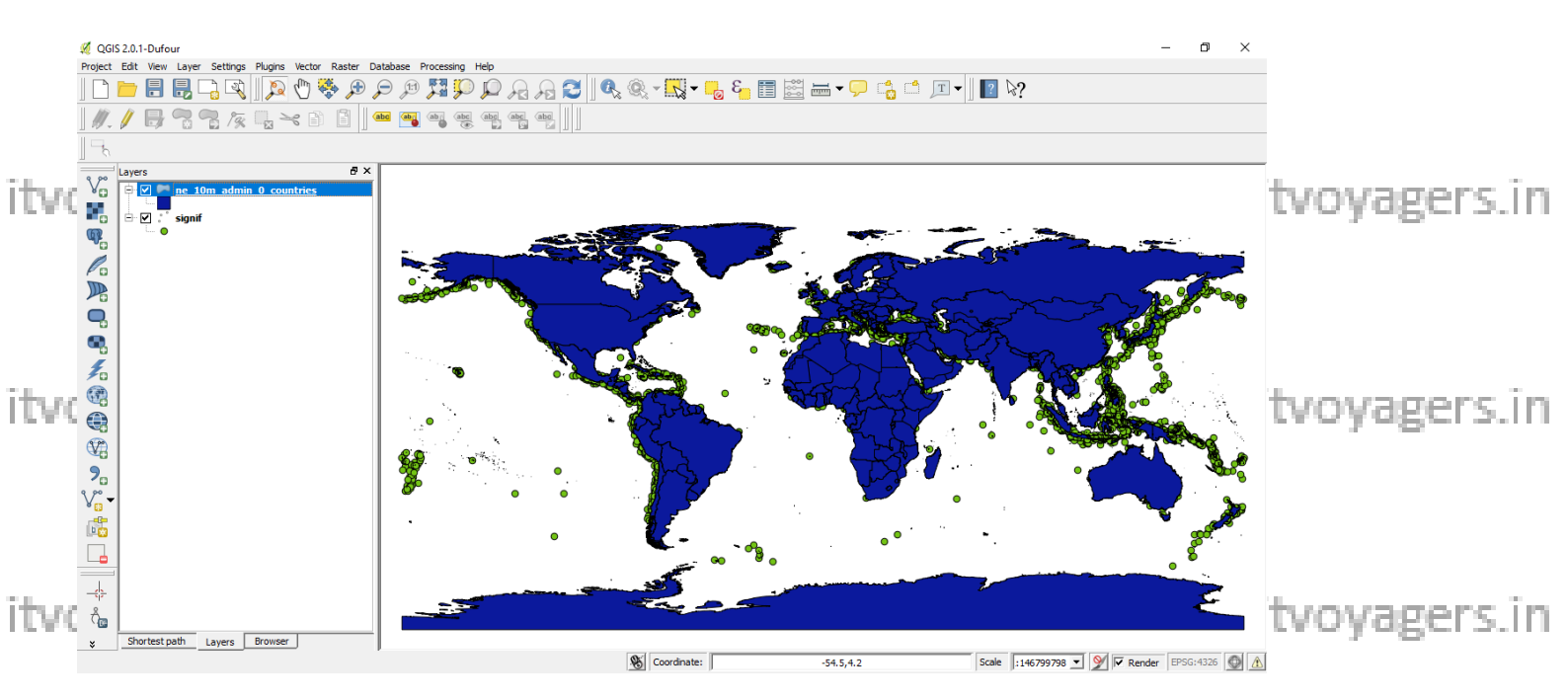

### Once both files are loaded go to

itvoyagers.in itvoyagers.in itvoyagers.in itvoyagers.in itvoyagers.in

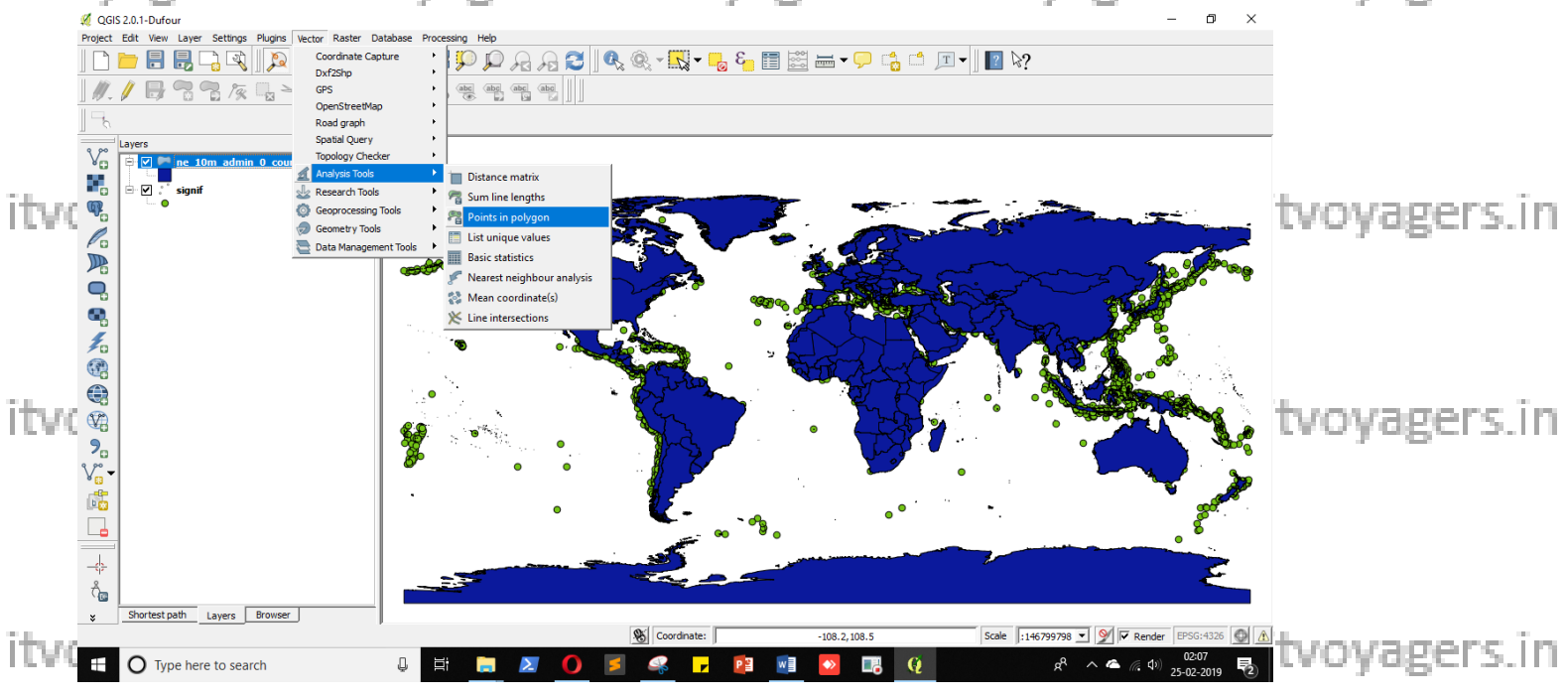

Set all values as shown below and set path and name for output file and click itvoorgers.in itvoyagers.in itvoyagers.in itvoyagers.in itvoyagers.in

ITVoyagers (<u>itvoyagers.in</u>) itvoyagers.in itvoyagers.in itvoyagers.in itvoyagers.in itvoyagers.in

|      | 💋 Count Points in Polygon                                    | ? | ×        |                                 |
|------|--------------------------------------------------------------|---|----------|---------------------------------|
|      | Input polygon vector layer                                   |   |          |                                 |
| itud | ne_10m_admin_0_countries                                     |   | <b>•</b> | in ituovagers in ituovagers in  |
| LCA. | Input point vector layer                                     |   |          |                                 |
|      | signif                                                       |   | -        |                                 |
|      | Output count field name PNTCNT                               |   |          |                                 |
| itvo |                                                              |   |          | .in itvoyagers.in itvoyagers.in |
| itvo | Output Shapefile<br>E:/Sarvasva/QGIS/7/c/out.shp<br>0%<br>OK |   | Browse   | .in itvoyagers.in itvoyagers.in |
|      |                                                              |   |          |                                 |

#### If it shows following error then don't worry just click "OK".

| itvo | QGIS 2.0.1-Dufour       Project     Edit View Layer Settings Plugins Vector Raster Da       Image: Image Settings Plugins Vector Raster Da       Image Settings Plugins Vector Raster Da       Image Setting Plugins Plugins Plugins Vec                                                                                                    | tabase Processing Help<br>to the transmission of the transmission of transmission of the transmission of the transmission of transmission of the transmission of transmission of trans | A A C                                                                                                    | × 💦 <b>- 1</b> 3 5 | ╡╧╺┍╴╡      | · ] • %?              | - 0 X | tvoyagers.in                 |
|------|----------------------------------------------------------------------------------------------------|----------------------------------------------------------------------------------------------------|----------------------------------------------------------------------------------------------------|--------------------|-------------|-----------------------|-------|------------------------------|
| itvo | Layers       Ø ×         Vo       Image: Display the second second |                                                                                                    | Count Points in Polygon Input polygon vector layer Input polygon vector layer Input polytyctor layer Input polytyctor layer Input Information Information Input Information Input Information Input Information Information Informatio Information Information Informatio Information Info | ?                  |             |                       |       | tvoyagers.in<br>tvoyagers.in |
|      |                                                                                                    |                                                                                                    | 10                                                                                                    | loss on rates. I   | -103.7/07.3 | Scale 1:130133760 • 2 |       | 1                            |

itvoyagers.in itvoyagers.in itvoyagers.in itvoyagers.in itvoyagers.in

# Now please wait it will take time to process.

itvoyagers.in itvoyagers.in itvoyagers.in itvoyagers.in itvoyagers.in

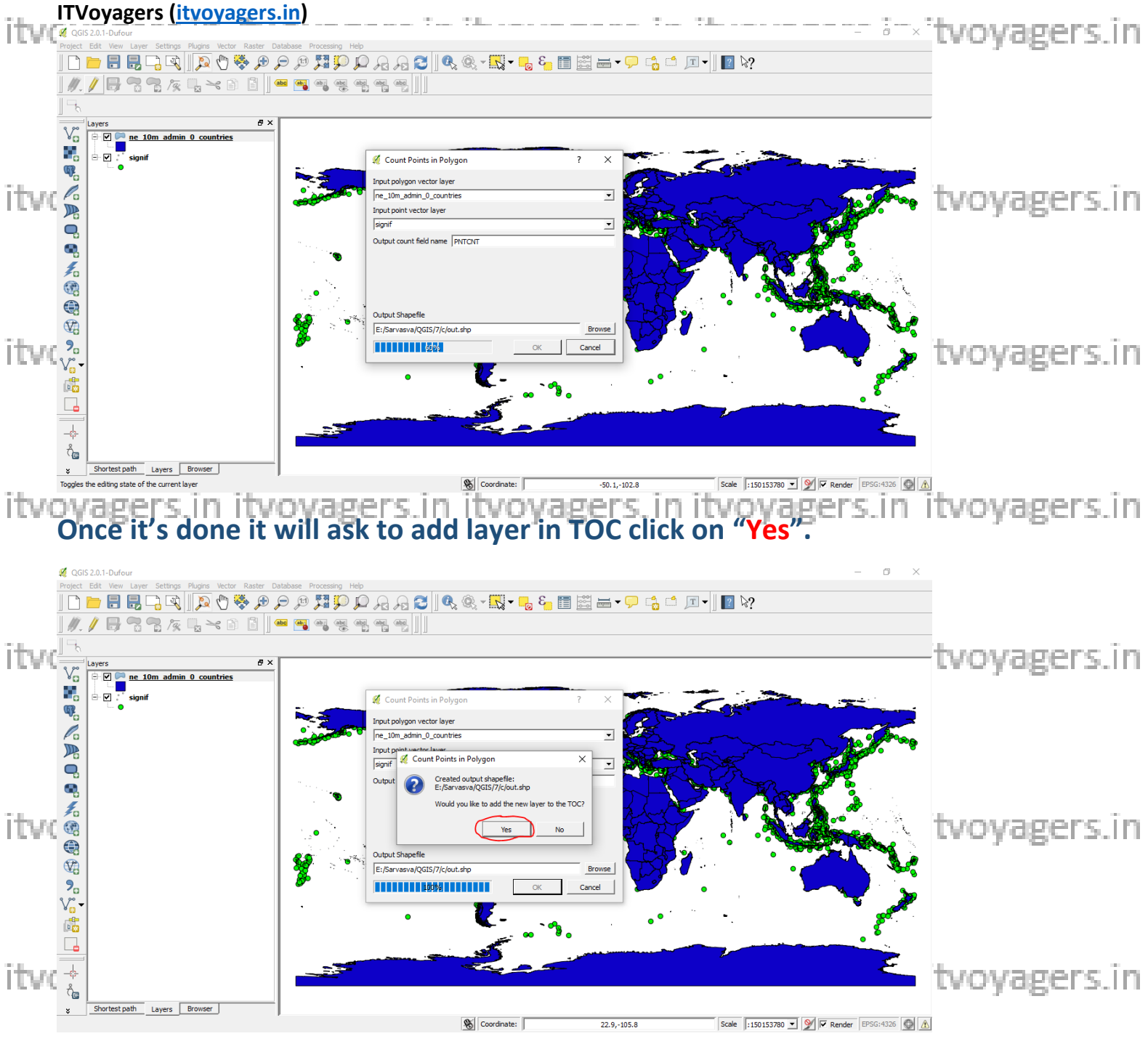

## Our output has been loaded.

itvoyagers.in itvoyagers.in itvoyagers.in itvoyagers.in itvoyagers.in

itvoyagers.in itvoyagers.in itvoyagers.in itvoyagers.in itvoyagers.in

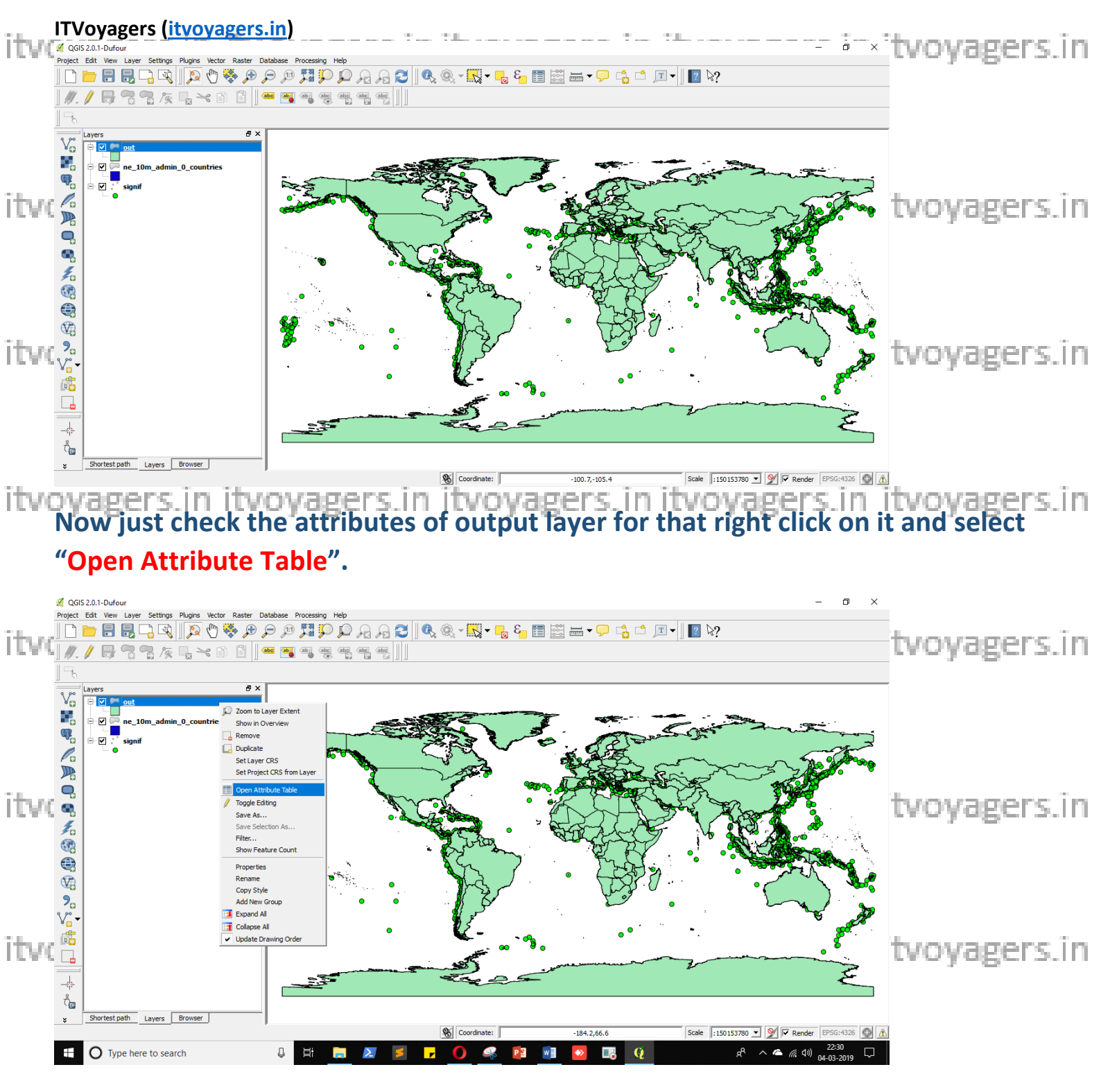

itvoyagers.in itvoyagers.in itvoyagers.in itvoyagers.in itvoyagers.in

itvoyagers.in itvoyagers.in itvoyagers.in itvoyagers.in itvoyagers.in

# We can see that it has "PNTCNT" attribute.

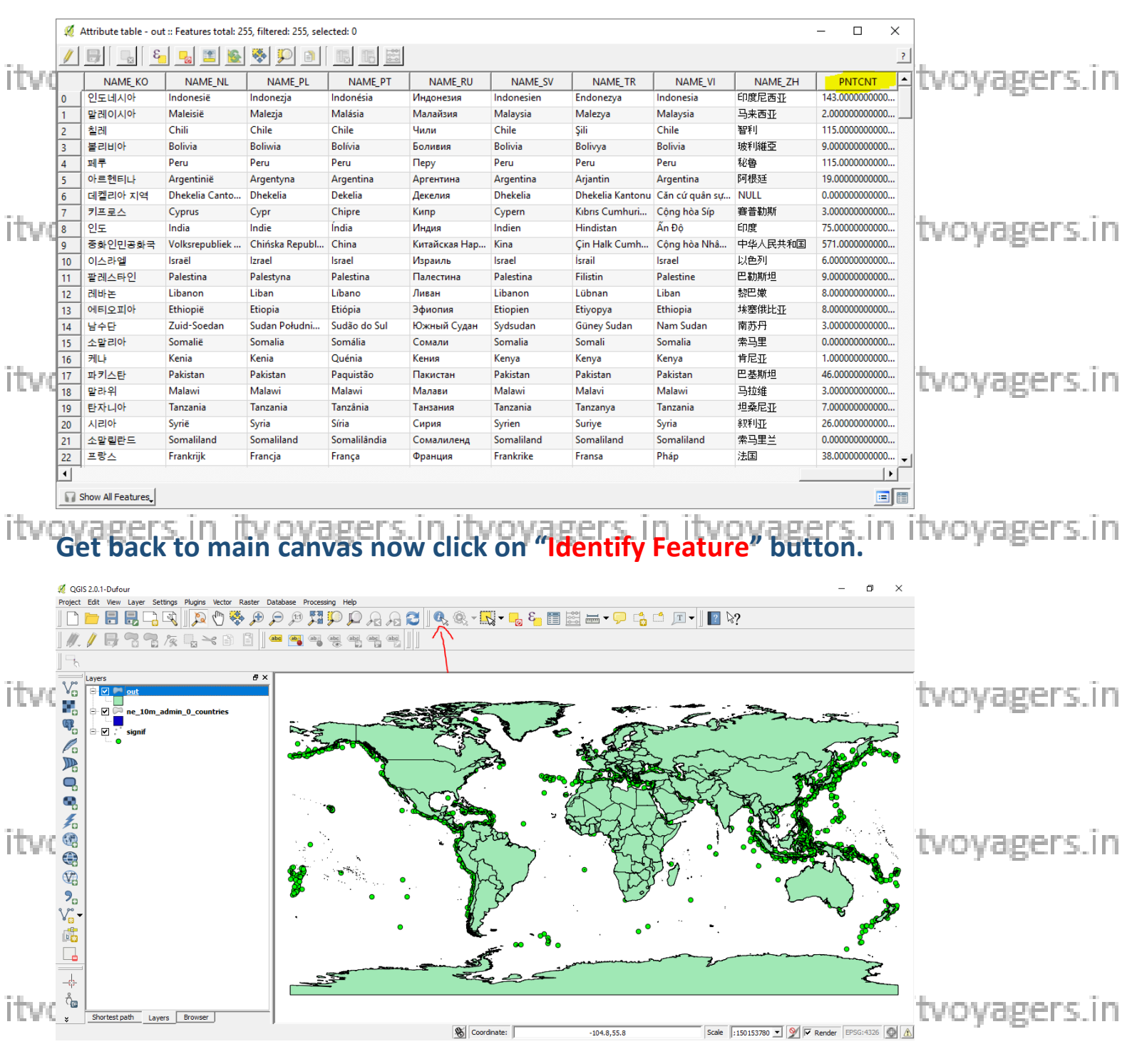

itvoyagers.in itvoyagers.in itvoyagers.in itvoyagers.in itvoyagers.in

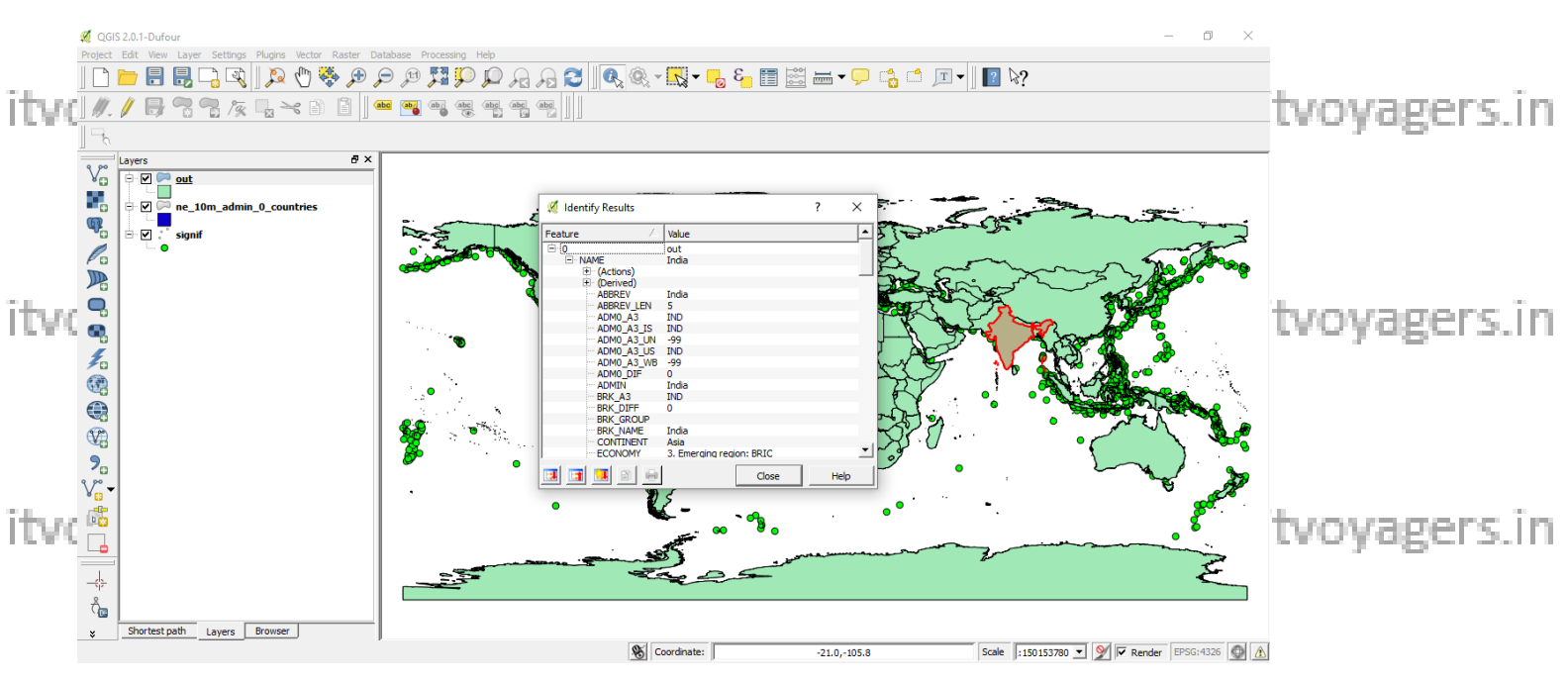

And click on any feature it will display the details of it.

itvoyagers.in itvoyagers.in itvoyagers.in itvoyagers.in itvoyagers.in

itvoyagers.in itvoyagers.in itvoyagers.in itvoyagers.in itvoyagers.in

itvoyagers.in itvoyagers.in itvoyagers.in itvoyagers.in itvoyagers.in

itvoyagers.in itvoyagers.in itvoyagers.in itvoyagers.in itvoyagers.in

itvoyagers.in itvoyagers.in itvoyagers.in itvoyagers.in itvoyagers.in